Programa de Apoyo a la Modernización del Estado de la Provincia de Córdoba Sistema de Información Territorial de la Provincia de Córdoba, Catastro Provincial

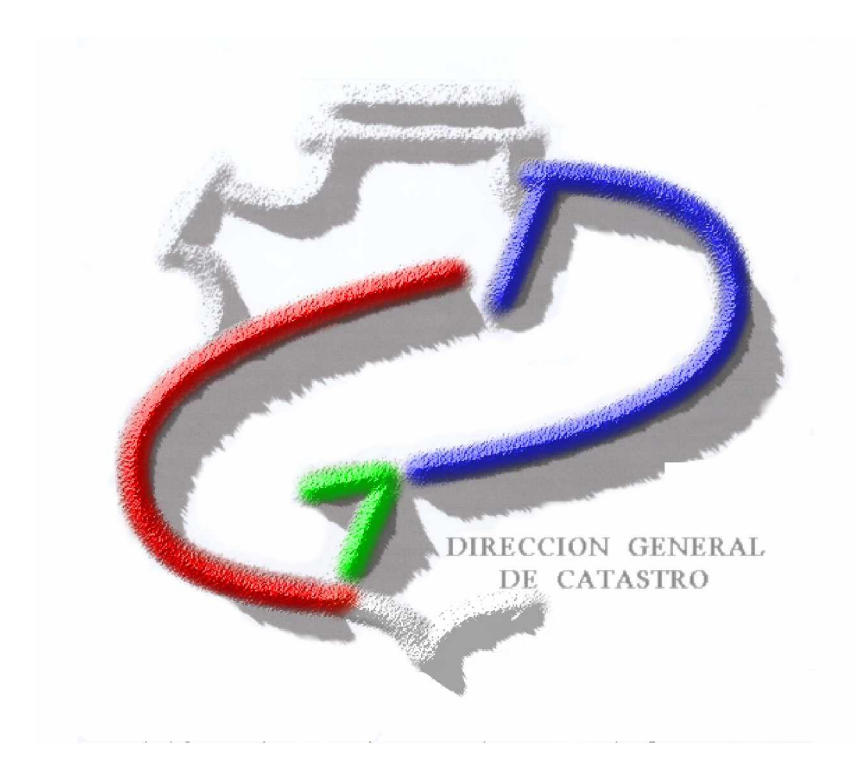

# Módulo de Mantenimiento Catastral

## MANUAL DEL USUARIO

Versión 0.1.0

Fecha del Documento: 29/09/2009

## Índice

| 3 |
|---|
| 5 |
| 6 |
| 7 |
| 8 |
| 8 |
|   |

### Alta Parcelaria

El Alta Parcelaria se realiza mediante un asistente que guía al usuario a través de todo el proceso, validando cada uno de sus pasos.

Para ello se selecciona desde el Menú Herramientas > Alta Parcelaria

| 3 Herramientas                        |            |
|---------------------------------------|------------|
| Alta Parcelaria                       | Ctrl+M     |
| Inspecciones                          | Ctrl+I     |
| Mantenimiento de Tablas Auxiliares    | Ctrl+T     |
| Mantenimiento de parámetros generales | s Ctrl+P   |
| Bandeja de transacciones              | Alt+B      |
| Modificación de % de Copropiedad      | Alt+P      |
| ABM de Planos                         | Ctrl+Alt+P |

Se despliega entonces la siguiente pantalla:

| Alta Parcelaria                                                                                         |                                                                                                    |                                                                                                    | 1<br>1                                                                                                    |
|----------------------------------------------------------------------------------------------------|----------------------------------------------------------------------------------------------------|----------------------------------------------------------------------------------------------------|----------------------------------------------------------------------------------------------------|
| Pasos:<br>1 - Carátula<br>Recopilación de<br>datos relevantes                                           | Nueva Operación     Buscar Numero de Expediente     Ingrese el número de Expediente :     Expediente y Suac seleccionados =     Expediente: 003-011890/2006     Transitione - NERVERDE | 0033-011890/2006<br>Suec: 22921100                                                                                                    | Vaiidar                                                                                                    |
| 2 - Origen<br>Parcela origen                                                                            | Asunto: MENSURA UNION Y S                                                                                                    | SUBDIVISION PARA DIVISION DE<br>Reservar Nomenclature                                                                                                    |                                                                                                    |
| <ul> <li>3 - Destino<br/>Parcelas destino</li> <li>4 - Cuentas<br/>Asignación de<br/>cuentas</li> </ul> | Plano Seleccionado<br>Depto Serie<br>33 2<br>Expediente<br>0033-011850/2006<br>Expediente Externo<br>- /<br>Expediente de Modif.<br>- /<br>Expediente de Baja                          | Número Año<br>[11890] [2006]<br>Titular<br>CABERO DE FERRE'YRA<br>MARIA AMANDA DE SAN<br>BUENAVENTURA (HOY SU<br>Usuairo Visador<br>[Celia Altamirano<br>Matrícula | Tipo de Plano<br>Mensura, Union y Subdivision<br>Facha de Visado<br>(31/05/2006<br>Protocolo de plano<br>(0<br>Facha de baja<br>/ /<br>Profesional |
| 5 - Finalización<br>Confirmación<br>temporal o<br>definitiva                                            | Alta nuevo                                                                                                    | 10211<br>Modificar existente                                                                                                    | DE ANGELIS HECTOR J. Buscar                                                                                                    |
|                                                                                                    | Modificar Nomenclaturas Pres                                                                                                    | ione el botón si desea cambiar la ca                                                                                                    | ntidad de parcelas de origen / destino.                                                                                                    |
|                                                                                                    | Guardar Temporalmente                                                                                                    | Atrás Siguie                                                                                                    | nte Cerrar                                                                                                    |

#### Asistente para el Alta Parcelaria: Carátula

| celaria.doc    |
|----------------|
|                |
| Página 3 de 11 |
| C              |

| Documentación del Subsistema                   | Alta Parcelaria.doc |
|------------------------------------------------|---------------------|
| Subsistema 1 - Aplicación Catastral Provincial |                     |
| Módulo 2– ABM Alfanumérico y Gráfico           |                     |

#### Paso 1- Carátula

El primer paso se denomina Carátula, y se utiliza para ingresar los datos relevantes del trámite a procesar.

El usuario debe ingresar el número de expediente con el formato preestablecido y presionar el botón Validar. Esta acción verifica si existe el expediente y su relación con el SUAC. Si no existe igualmente continua la operación.

A continuación el usuario debe presiona el botón Reservar Nomenclaturas. Haciendo clic con el botón derecho sobre Origen o Destino se abre la ventana Reserva de Nomenclatura que permite agregar o eliminar nomenclaturas.

El operador llena los campos de tipo de parcela (urbano o rural) y la Nomenclatura Catastral correspondiente. Al presionar Aceptar, se graba la reserva de nomenclatura. El sistema valida las mismas y da un mensaje si estas son correctas.

| Nomenclaturas Previas                                     |           |         | ×        |
|-----------------------------------------------------------|-----------|---------|----------|
| <ul> <li>□ ORIGEN</li> <li> <ul> <li></li></ul></li></ul> | ⊕ DESTINO |         |          |
|                                                           |           | Aceptar | Cancelar |

| Reserva de                         | e Nomenclatu | ra 🔀     |  |  |
|------------------------------------|--------------|----------|--|--|
|                                    | 🖲 Urbana i C | Rural    |  |  |
| Nomencla                           | atura        |          |  |  |
| Dep F                              | Ped Loc Circ | Sec Mza  |  |  |
|                                    |              |          |  |  |
| Parcela —                          |              |          |  |  |
| Desde                              |              | Agregar  |  |  |
| 0                                  | -            | 1 🗦      |  |  |
| 🗖 Todas las vigentes en la manzana |              |          |  |  |
|                                    | Aceptar      | Cancelar |  |  |

Formulario Alta de Nomenclatura Origen y Destino

Importante:

En Parcela Desde: se debe consignar el número de la parcela inicial En Agregar: se indica la cantidad de parcelas a cargar

| Documentación del Subsistema                   | Alta Parcelaria.doc |
|------------------------------------------------|---------------------|
| Subsistema 1 - Aplicación Catastral Provincial |                     |
| Módulo 2- ABM Alfanumérico y Gráfico           | Página 5 de 11      |

#### Paso 2- Origen

El botón Siguiente da paso a la Pantalla Origen, que contiene los datos de la parcela de origen seleccionada. En esta ventana se debe indicar la fecha de vigencia hasta y luego presionar Aplicar

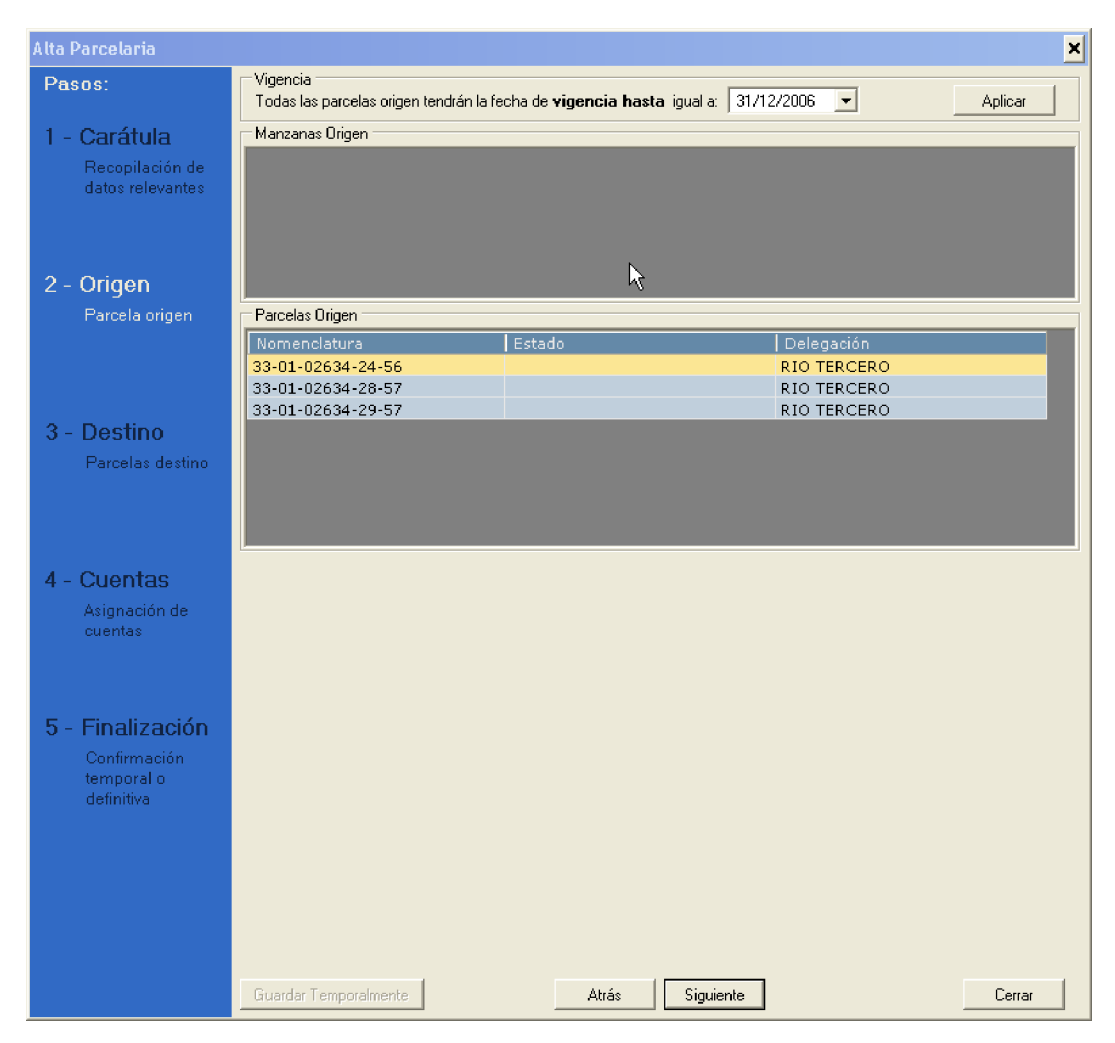

Asistente para el Alta Parcelaria: Origen

| Alta Parcelaria.doc |
|---------------------|
|                     |
| Página 6 de 11      |
|                     |

#### Paso 3- Destino

Al presionar Siguiente se pasa a la pantalla Destino

| Pasos:       Vigencia<br>Todas las parcelas destino tendrán la fecha de vigencia desde igual a:       01/01/2007 ▼       Aplicar         1 - Carátula<br>Recopilación de<br>datos relevantes       Manzanas Destino                                                                                                    | × |                                                |                                                          |                                                |                                                                                                    | Alta Parcelaria                                              |
|----------------------------------------------------------------------------------------------------|---|------------------------------------------------|----------------------------------------------------------|------------------------------------------------|----------------------------------------------------------------------------------------------------|--------------------------------------------------------------|
| 1 - Carátula<br>Recopilación de<br>datos relevantes       Manzanas Destino         2 - Origen<br>Parcela origen       Parcelas Destino         33-01-02634-60-56       Baldío         33-01-02634-60-56       Baldío         33-01-02634-60-56       Baldío         33-01-02634-60-56       Baldío         33-01-02634-60-56       Baldío         33-01-02634-61-56       Baldío         RIO TERCERO         33-01-02634-62-56       Baldío         RIO TERCERO         33-01-02634-61-56       Baldío         RIO TERCERO         33-01-02634-61-56       Baldío         RIO TERCERO         33-01-02634-61-56       Baldío         RIO TERCERO         33-01-02634-61-56       Baldío         RIO TERCERO         33-01-02634-61-56       Baldío         RIO TERCERO         33-01-02634-61-57       Baldío         RIO TERCERO         33-01-02634-61-57       Baldío         RIO TERCERO         33-01-02634-61-57       Baldío                                                                                                    |   | Aplicar                                        | ncia desde iguala: 01/01/2007                            | tendrán la fecha de <b>vige</b>                | Vigencia<br>Todas las parcelas destino te                                                             | Pasos:                                                       |
| Becopilación de datos relevantes       Parcelas Destino         2 - Origen Parcela origen       Nomenciatura       Estado       Delegación         33-01-02634-60-56       Baldío       RIO TERCERO         33-01-02634-62-56       Baldío       RIO TERCERO         33-01-02634-62-56       Baldío       RIO TERCERO         33-01-02634-62-56       Baldío       RIO TERCERO         33-01-02634-62-56       Baldío       RIO TERCERO         33-01-02634-62-56       Baldío       RIO TERCERO         33-01-02634-62-56       Baldío       RIO TERCERO         33-01-02634-62-56       Baldío       RIO TERCERO         33-01-02634-62-56       Baldío       RIO TERCERO         33-01-02634-59-56       Baldío       RIO TERCERO         33-01-02634-59-57       Baldío       RIO TERCERO         33-01-02634-59-57       Baldío       RIO TERCERO         33-01-02634-59-57       Baldío       RIO TERCERO         33-01-02634-59-57       Baldío       RIO TERCERO         33-01-02634-59-57       Baldío       RIO TERCERO         33-01-02634-59-57       Baldío       RIO TERCERO         33-01-02634-61-57       Baldío       RIO TERCERO |   |                                                |                                                          |                                                | Manzanas Destino                                                                                      | 1 - Carátula                                                 |
| 2 - Origen         Nomenclatura         Estado         Delegación           Parcela origen         33-01-02634-60-56         Baldío         RIO TERCERO           33-01-02634-63-56         Baldío         RIO TERCERO           33-01-02634-63-56         Baldío         RIO TERCERO           33-01-02634-63-56         Baldío         RIO TERCERO           33-01-02634-63-56         Baldío         RIO TERCERO           33-01-02634-63-56         Baldío         RIO TERCERO           33-01-02634-51-56         Baldío         RIO TERCERO           33-01-02634-54-56         Baldío         RIO TERCERO           33-01-02634-59-56         Baldío         RIO TERCERO           33-01-02634-59-57         Baldío         RIO TERCERO           33-01-02634-59-57         Baldío         RIO TERCERO           33-01-02634-61-57         Baldío         RIO TERCERO                                                                                                    |   |                                                |                                                          |                                                |                                                                                                    | Recopilación de<br>datos relevantes                          |
| 2 - Origen         Nomenclatura         Estado         Delegación           Parcela origen         33-01-02634-60-56         Baldío         RIO TERCERO           33-01-02634-63-56         Baldío         RIO TERCERO           33-01-02634-63-56         Baldío         RIO TERCERO           33-01-02634-63-56         Baldío         RIO TERCERO           33-01-02634-63-56         Baldío         RIO TERCERO           33-01-02634-51-56         Baldío         RIO TERCERO           33-01-02634-51-56         Baldío         RIO TERCERO           33-01-02634-54-56         Baldío         RIO TERCERO           33-01-02634-59-56         Baldío         RIO TERCERO           33-01-02634-59-57         Baldío         RIO TERCERO           33-01-02634-59-57         Baldío         RIO TERCERO           33-01-02634-59-57         Baldío         RIO TERCERO           33-01-02634-59-57         Baldío         RIO TERCERO           33-01-02634-59-57         Baldío         RIO TERCERO           33-01-02634-59-57         Baldío         RIO TERCERO           33-01-02634-61-57         Baldío         RIO TERCERO            |   |                                                |                                                          |                                                | Parcelas Destino                                                                                      |                                                              |
| Parcela origen         33-01-02634-60-56         Baldío         RIO TERCERO           33-01-02634-63-56         Baldío         RIO TERCERO           33-01-02634-63-56         Baldío         RIO TERCERO           33-01-02634-63-56         Baldío         RIO TERCERO           33-01-02634-63-56         Baldío         RIO TERCERO           33-01-02634-61-56         Baldío         RIO TERCERO           33-01-02634-51-56         Baldío         RIO TERCERO           33-01-02634-54-56         Baldío         RIO TERCERO           33-01-02634-59-56         Baldío         RIO TERCERO           33-01-02634-59-57         Baldío         RIO TERCERO           33-01-02634-61-57         Baldío         RIO TERCERO           33-01-02634-61-57         Baldío         RIO TERCERO                                                                                                    |   | jación                                         | Deleg                                                    | Estado                                         | Nomenclatura                                                                                          | 2 - Origen                                                   |
| 3 - Destino         33-01-02634-64-56         Baldío         RIO TERCERO           Parcelas destino         33-01-02634-59-56         Baldío         RIO TERCERO           33-01-02634-59-57         Baldío         RIO TERCERO           33-01-02634-59-57         Baldío         RIO TERCERO           33-01-02634-59-57         Baldío         RIO TERCERO           33-01-02634-59-57         Baldío         RIO TERCERO                                                                                                    |   | ERCERO<br>ERCERO<br>ERCERO<br>ERCERO<br>ERCERO | RIO TE<br>RIO TE<br>RIO TE<br>RIO TE<br>RIO TE<br>RIO TE | Baldío<br>Baldío<br>Baldío<br>Baldío<br>Baldío | 33-01-02634-60-56<br>33-01-02634-63-56<br>33-01-02634-62-56<br>33-01-02634-61-56<br>33-01-02634-58-56 | Parcela origen                                               |
| S = Destino         33-01-02634-59-56         Baldío         RIO TERCERO           Parcelas destino         33-01-02634-59-57         Baldío         RIO TERCERO           33-01-02634-61-57         Baldío         RIO TERCERO                                                                                                    |   | ERCERO                                         | RIO TE                                                   | Baldío                                         | 33-01-02634-64-56                                                                                     | 2 Doctino                                                    |
| Parcelas destino 33-01-02634-59-57 Baldio RIO TERCERO<br>33-01-02634-61-57 Baldio RIO TERCERO                                                                                                    |   | ERCERO                                         | RIO TE                                                   | Baldío                                         | 33-01-02634-59-56                                                                                     |                                                              |
| 1 33-U1-U2634-61-57 Baidio RIO TERCERO                                                                                                    | - | ERCERO                                         | RIO TE                                                   | Baldío                                         | 33-01-02634-59-57                                                                                     | Parcelas destino                                             |
| 4 - Cuentas     33-01-02634-60-56       Asignación de cuentas     Datos de la Parcela       Estado :     Superfície de Mensura :     Designación Oficial :       Baldío     0.0000     0.0000                                                                                                    |   | ignación Oficial :                             | e de Mensura : Desi<br>0.0000                            | 5 <b>0-56</b>                                  | Datos<br>Nomenclatura<br><b>33-0 1-0 2 6 3 4-6 (</b><br>Datos de la Parcela<br>Estado :<br>Baldío     | <b>4 - Cuentas</b><br>Asignación de<br>cuentas               |
| 5 - Finalización<br>Confirmación<br>temporal o<br>definitiva     Delegación Actual :     Superficie T (tulo :       RIO TERCERO     0.0000                                                                                                    |   |                                                | 9 T ítulo :<br>0.0000                                    | Superfici                                      | Delegación Actual :<br>RIO TERCERO<br>Metodología Valuatoria :                                        | 5 - Finalización<br>Confirmación<br>temporal o<br>definitiva |
| Aceptar Cancelar<br>Aceptar Cancelar                                                                                                    |   | Aceptar Cancelar                               | Modificar                                                |                                                | Acciones                                                                                              |                                                              |

Asistente para el Alta Parcelaria: Destino

Los campos de este formulario son obligatorios y al seleccionar la opción Modificar se pueden editar los datos.

Importante:

- 1. Se debe controlar la fecha de vigencia de alta de cuentas confirmando con el botón Aplicar.
- 2. En Estado si la parcela esta edificada se debe cambiar de Baldío a Edificado
- 3. Las superficies de la parcela se cargan:
  - § Para el caso de parcelas urbanas en metros cuadrados con dos decimales
  - § Para las parcelas rurales en hectáreas y con cuatro decimales para los metros cuadrados.

| Documentación del Subsistema                                                           | Alta Parcelaria.doc |
|----------------------------------------------------------------------------------------|---------------------|
| Subsistema 1 - Aplicación Catastral Provincial<br>Módulo 2- ABM Alfanumérico y Gráfico | Página 7 de 11      |
|                                                                                        |                     |

#### Paso 4- Cuentas

El botón Siguiente despliega el 4º paso Cuentas. El botón agregar permite crear la o las cuentas de destino. Los campos son obligatorios.

| Alta Parcelaria                                              |                                                                                                    |                                                                                                    | ×                                                                                     |
|--------------------------------------------------------------|----------------------------------------------------------------------------------------------------|----------------------------------------------------------------------------------------------------|---------------------------------------------------------------------------------------|
| Pasos:                                                       | Manzanas Destino                                                                                                    |                                                                                                    |                                                                                       |
| 1 - Carátula<br>Recopilación de<br>datos relevantes          | - Pacelas Destino                                                                                                    |                                                                                                    |                                                                                       |
| <b>2 - Origen</b><br>Parcela origen                          | Nomenclatura         Image: Nomenclatura           33-01-02634-60-56         33-01-02634-63-56           33-01-02634-62-56         33-01-02634-61-56           33-01-02634-61-56         4           Cuentas Destino         4 | Estado<br>Baldío<br>Baldío<br>Baldío &                                                                                                    | Delegación<br>RIO TERCERO<br>RIO TERCERO<br>RIO TERCERO<br>RIO TERCERO<br>RIO TERCERO |
| <b>3 - Destino</b><br>Parcelas destino                       | Nos                                                                                                    |                                                                                                    | eleccionada                                                                           |
| 4 - Cuentas<br>Asignación de<br>cuentas                      | Datos de la cuenta<br>Cuenta<br>☑ Generar Número de Cuenta<br>Número :                                                                                                    | Domicilio<br>Calle :<br>Altura :                                                                                                    | Verificar<br>Generar                                                                  |
| 5 - Finalización<br>Confirmación<br>temporal o<br>definitiva | Dígito Verf. :<br>PH Unidad :<br>Nº Carpeta PH :<br>Copropiedad :<br>PH Posición :                                                                                                    | Barrio / Paraje : Piso : Piso : Depto / Oficina : Monoblock / Torre : Cuerpo : Cuerpo : Piso : Piso |                                                                                       |
|                                                              |                                                                                                    | Aceptar Cancelar Agregar Modificar Qu                                                                                                    | iitar                                                                                 |
|                                                              | Guardar Temporalmente                                                                                                    | Atrás Siguiente                                                                                                    | Cerrar                                                                                |

Asistente para el Alta Parcelaria: Cuentas

Importante:

- 1. En número, cargar el N° de cuenta sin el Dpto., la pedanía y el dígito verificador
- 2. En Calle ingresar el nombre y al presionar el botón Verificar, el Sistema sugerirá los nombres que están en la base para que el usuario elija.

#### Paso 5- Finalización

Una vez agregados los datos y aceptada la operación se habilita el botón Siguiente para la finalización de la transacción. El sistema permite guardar la transacción en forma temporal o realizar el registro definitivo.

| Documentación del Subsistema                   | Alta Parcelaria.doc |
|------------------------------------------------|---------------------|
| Subsistema 1 - Aplicación Catastral Provincial | Página 8 de 11      |
|                                                |                     |

| Alta Parcelaria                                              |                                              |                 | ×                        |
|--------------------------------------------------------------|----------------------------------------------|-----------------|--------------------------|
| Pasos:                                                       |                                              |                 |                          |
| 1 - Carátula<br>Recopilación de<br>datos relevantes          | Acciones a realizar<br>Guardar temporalmente |                 |                          |
| 2 - Origen<br>Parcela origen                                 | Registrar definitivamente                    |                 | Cancelar definitivamente |
| <b>3 - Destino</b><br>Parcelas destino                       |                                              |                 |                          |
| 4 - Cuentas<br>Asignación de<br>cuentas                      |                                              |                 |                          |
| 5 - Finalización<br>Confirmación<br>temporal o<br>definitiva |                                              |                 |                          |
|                                                              | Guardar Temporalmente                        | Atrás Siguiente | Cerrar                   |

Asistente para el Alta Parcelaria: Finalizar

El botón Guardar temporalmente permite guardar los datos ingresados sin terminar la transacción

El botón Cancelar definitivamente borra permanentemente los datos ingresados

Finalizada la carga de los datos y previo control de los mismo, se debe Registrar definitivamente la transacción presionado dicho botón. Aparece entonces una ventana donde se debe indicar el número de parcelas origen y destino, estos datos sirven para que el sistema pueda detectar diferencias entre la cantidad de parcelas que se debían procesar y las que efectivamente se procesaron.

| Confirmación Cantidad de Parcelas 🛛 🗵                                                                                        |  |
|----------------------------------------------------------------------------------------------------|--|
| Para continuar deberá ingresar la cantidad de parcelas<br>origen y destino que serán procesadas durante esta<br>transacción. |  |
| Parcelas Origen: Parcelas Destino:                                                                                           |  |
| Aceptar Cancelar                                                                                                    |  |

A continuación se debe indicar el Origen de la Transacción

| Advertencia                                                            |              |           | ×        |
|------------------------------------------------------------------------|--------------|-----------|----------|
| Si desea continuar deberá seleccionar el Origen para esta transacción. |              |           |          |
|                                                                        |              |           |          |
| Origen de Transacción                                                  | Seleccione O | rigen     | -        |
|                                                                        |              |           |          |
|                                                                        |              | Continuar | Cancelar |
|                                                                        |              |           |          |

Importante:

Este dato es solicitado por OTAX y en general se utilizan los códigos: Unificación: Cuando se dan de baja dos cuentas o más y solo una de alta Subdivisión: Cuando se dan de baja solo una cuenta y de alta dos o más. Multicuenta: Cuando se dan de baja dos cuentas o más y de alta también dos cuentas o más Alta Pura: Cuando se da de alta una o más cuentas.

Baja Pura: Cuando se da de baja una o más cuentas.

Finalmente al Aceptar un mensaje confirmará la operación o señalará los errores detectados.

| Alta Parcelaria                                              | ×                                                  |
|--------------------------------------------------------------|----------------------------------------------------|
| Pasos:                                                       |                                                    |
| 1 - Carátula<br>Recopilación de<br>datos relevantes          | Acciones a realizar Guardar temporalmente          |
| 2 - Origen<br>Parcela origen                                 | Registrar definitivamente Cancelar definitivamente |
| <b>3 - Destino</b><br>Parcelas destino                       | Información -Transacción                           |
| 4 - Cuentas<br>Asignación de<br>cuentas                      | El proceso ha concluido correctamente.             |
| 5 - Finalización<br>Confirmación<br>temporal o<br>definitiva |                                                    |
|                                                              | Guardar Temporalmente Atrás Siguiente Cerrar       |

Si el proceso ha concluido correctamente se deben verificar las novedades en el link:

#### http://d069nt03/NovedadesRentas/Default.aspx

La consulta se realiza por número de expediente y se visualiza el tipo de operación que se remitió a Rentas Existen cinco tipos de operaciones:

| Unión       | U |
|-------------|---|
| Subdivisión | S |
| Multicuenta | Х |
| Alta        | А |
| Baja        | В |

Realizada la consulta si en estado figura "0" significa que las novedades fueron cargadas correctamente en OTAX y puede entonces procederse a la carga de los datos Valuativos

| Documentación del Subsistema                   | Alta Parcelaria.doc |
|------------------------------------------------|---------------------|
| Subsistema 1 - Aplicación Catastral Provincial | Dágina 11 do 11     |
| Modulo 2- Abivi Altanumenco y Granco           | Pagina ii de ii     |